## Plombenanmeldung

(Version 2.0 – Stand: 03.01.25)

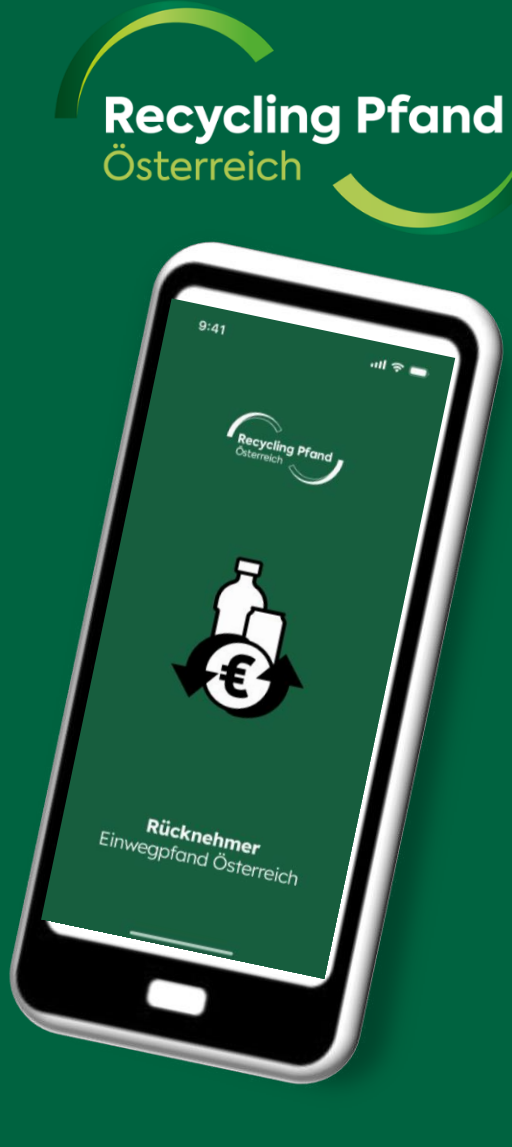

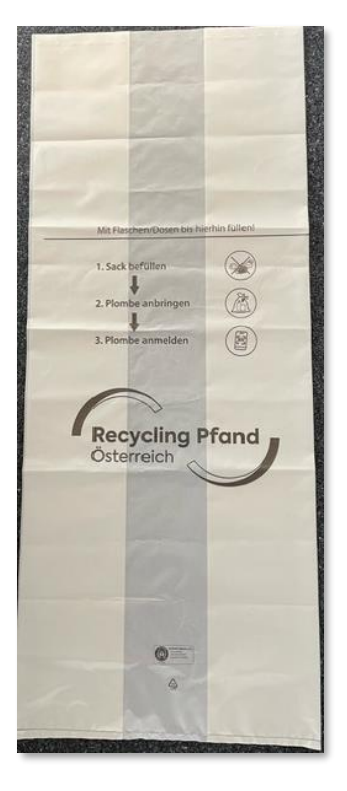

ecycling Pfand

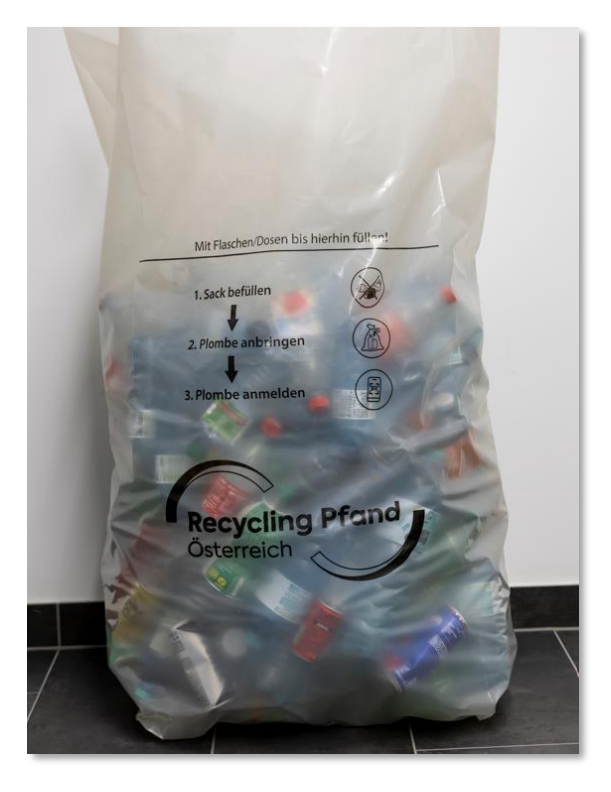

- Voller Einwegpfandsack mit Gebinde aus manueller Sammlung
- Gebinde unzerdrückt, restentleert in den Sack geben
- Bis zur Füllstandslinie befüllen → ermöglicht gutes
  Verschließen des Sackes mit der Einwegpfandplombe

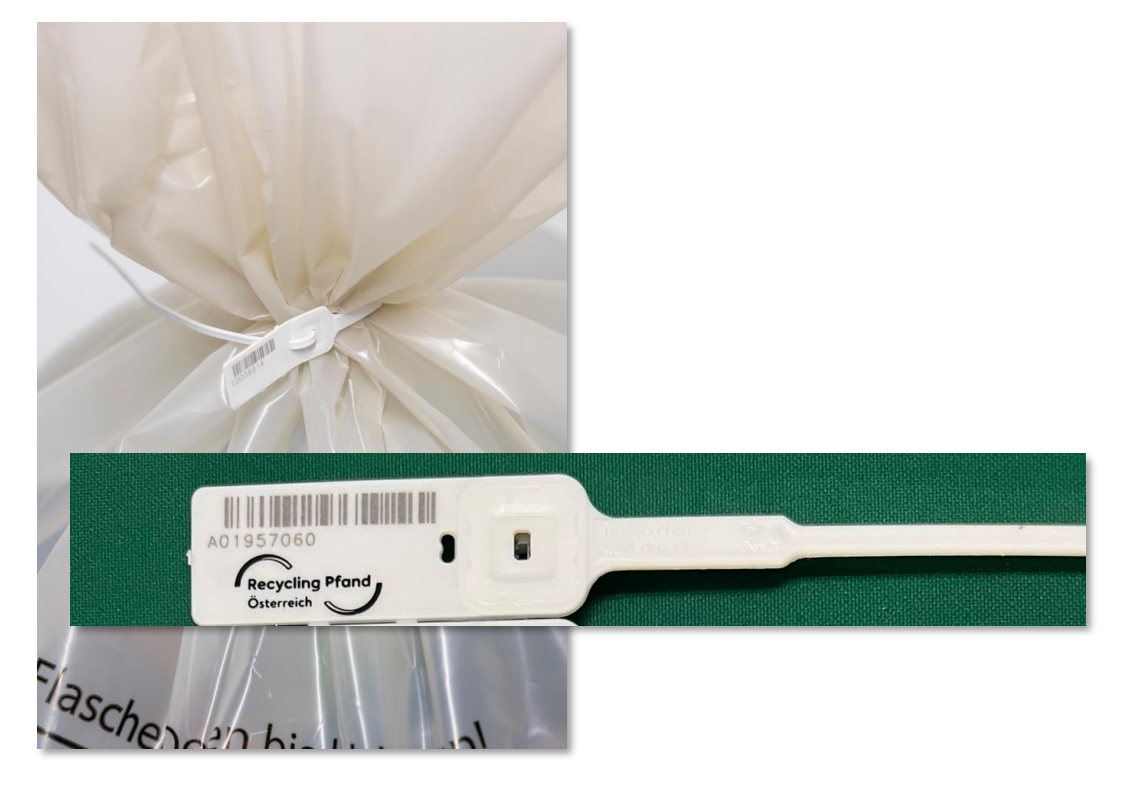

- Volle Säcke mit der Einwegpfandplombe fest verschließen
- Anmelden des vollen Sackes mittels Plombennummererfassung in der EWP Rücknehmer App oder im EWP Portal
- Nur Plombennummern von vollen Einwegpfandsäcken scannen, da damit der Abholprozess angestoßen wird !!!

## Option 1: Plombenanmeldung im EWP-Portal

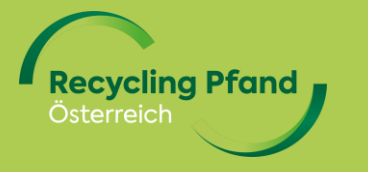

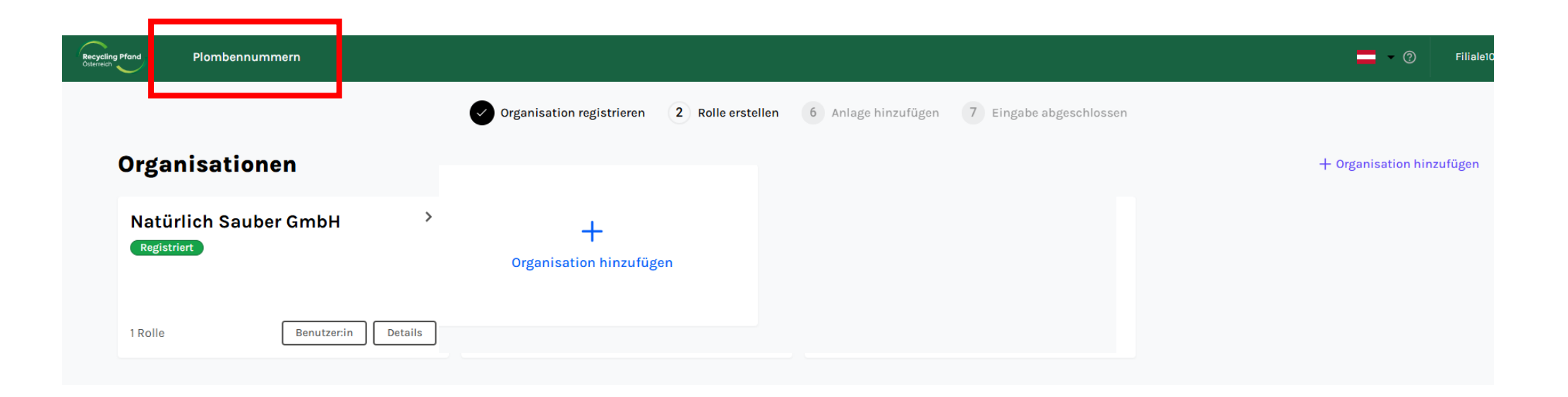

- Auf der Übersichtsseite gibt es direkt oben den Menüpunkt "Plombennummern", um rasch zur Plombenanmeldung bzw. Plombenübersicht zu kommen
- Mittels Klick auf dieses Feld wird der User zur Auswahl der Rücknahmestelle geleitet, wenn er für mehrere Standorte freigeschalten ist

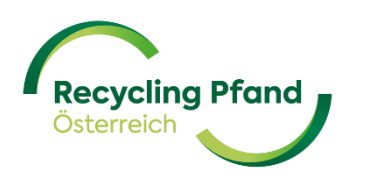

| Recycling Pfand<br>Osterreich | Plombennummern                           | =                                           | - ⑦ Filia                | ale100 🗸               |                            |                     |                          |
|-------------------------------|------------------------------------------|---------------------------------------------|--------------------------|------------------------|----------------------------|---------------------|--------------------------|
| Rücknahmest                   | elle auswähien                           | >                                           |                          |                        |                            |                     |                          |
|                               | Rec                                      | Acycling Pfand Rücknehmer Plombennummern    |                          |                        |                            |                     | 📕 👻 🕐 Thomas Kitzweger 🗸 |
|                               |                                          | Dokumente Standorte Rücknehmer Gutschriften |                          |                        |                            |                     |                          |
|                               |                                          | < Zurück                                    |                          |                        |                            |                     |                          |
|                               | Wählen Sie eine Räumlichkeit aus, um die |                                             | Plombennummer hinzufügen |                        |                            |                     |                          |
| 1. Ausv                       |                                          | Filter \star                                |                          |                        |                            |                     | Q Suchen                 |
|                               |                                          | Plombennummer                               | Eingefügt                | Datum der Einführung   | Datum der letzten Änderung | Plombstatus         |                          |
|                               | wahl der Rücknahmestelle                 | A99887766                                   | Manual                   | 22. Nov 2024, 08:27:00 | 22. Nov 2024, 08:27:00     | Warten auf Abholung | Bearbeiten Löschen       |
|                               |                                          | A99998877                                   | Manual                   | 24. Nov 2024, 22:34:13 | 24. Nov 2024, 22:34:13     | Warten auf Abholung | Bearbeiten               |
|                               |                                          | A01957038                                   | Manual                   | 16. Dec 2024, 19:39:59 | 16. Dec 2024, 19:39:59     | Warten auf Abholung | Bearbeiten Löschen       |
| 2. Übe                        | rsichtsseite wird angezeigt              |                                             | 1                        |                        |                            |                     |                          |
| $\frown$                      |                                          |                                             |                          |                        |                            |                     |                          |
| Recycling                     | Pfand                                    |                                             |                          |                        |                            |                     |                          |
| Österreich                    |                                          |                                             |                          |                        |                            |                     | Januar 25 5              |

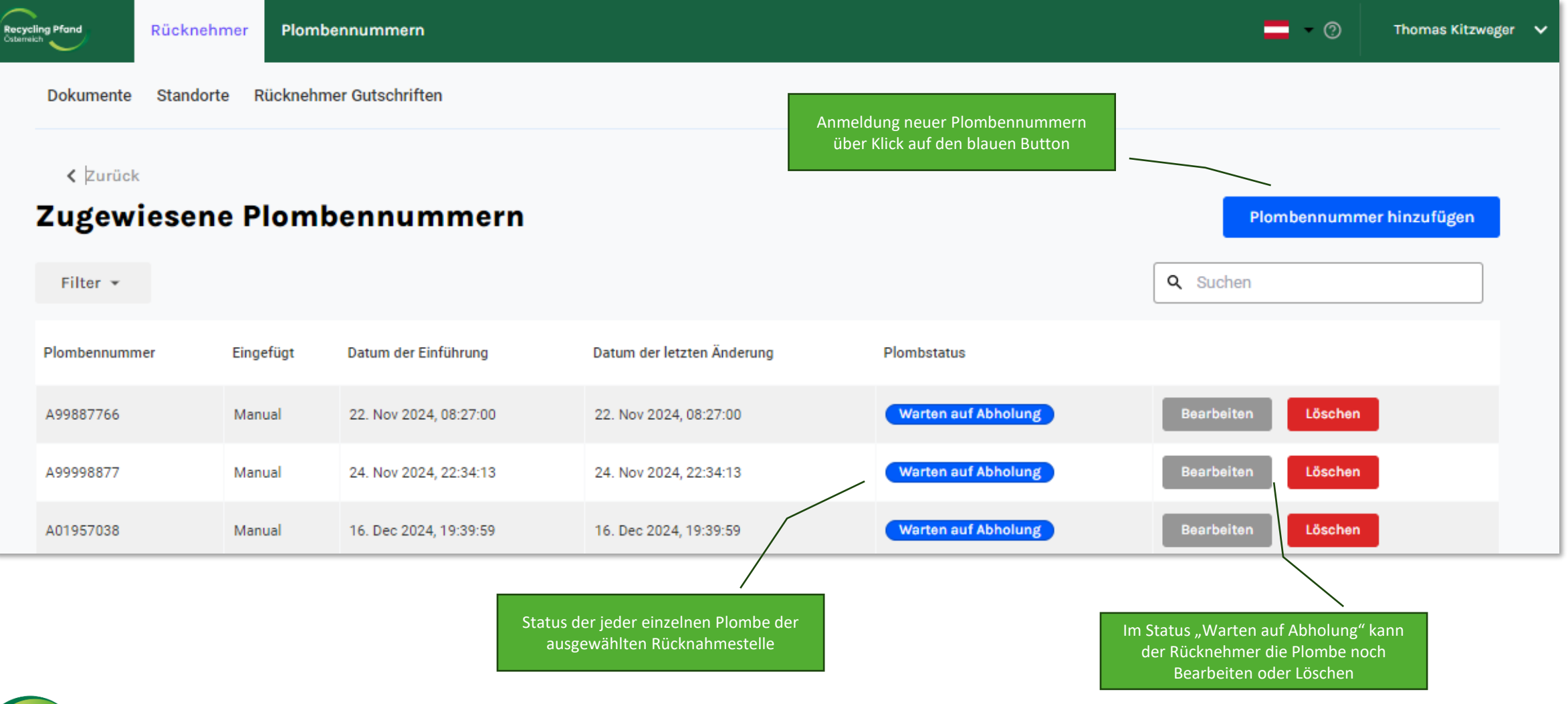

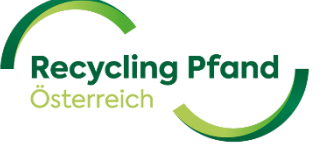

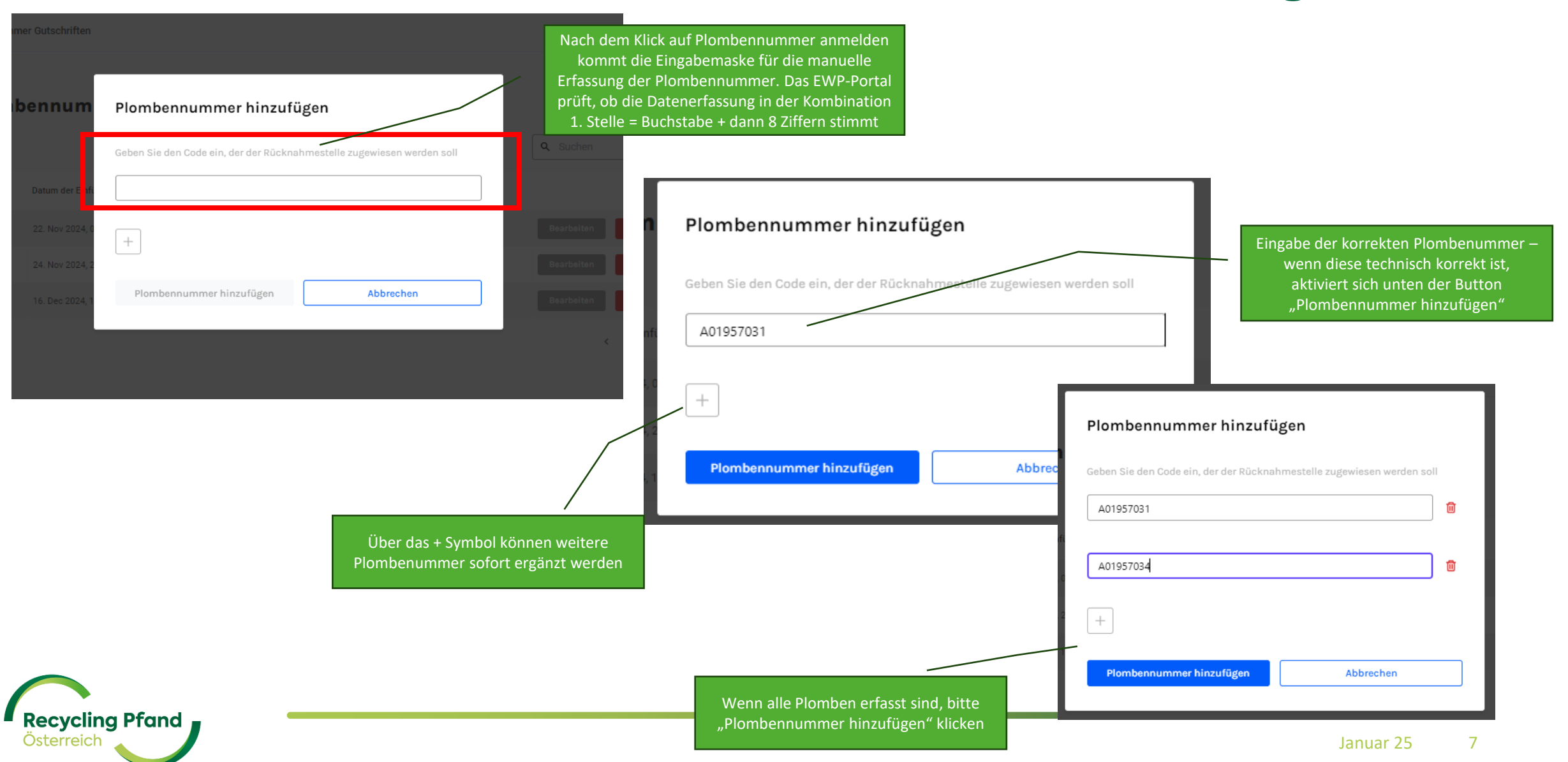

#### Zugewiesene Plombennummern Plombennummer hinzufügen Q Suchen Filter -Datum der Einführung Datum der letzten Änderung Plombennummer Eingefügt Plombstatus Warten auf Abholung Bearbeiten Löschen A99887766 Manual 22. Nov 2024, 08:27:00 22. Nov 2024, 08:27:00 Warten auf Abholung Bearbeiten Löschen A99998877 Manual 24. Nov 2024, 22:34:13 24. Nov 2024, 22:34:13 Warten auf Abholung Bearbeiten A01957038 Manual 16. Dec 2024, 19:39:59 16. Dec 2024, 19:39:59 Löschen Bearbeiten Warten auf Abholung Löschen A91957040 Manual 20. Dec 2024, 09:53:47 20. Dec 2024, 09:53:47 +Plombennummer hinzufügen Abbrechen Die neu erfassten Plombennummern werden in der Übersicht Anfrage fehlgeschlagen: Sealcode A01957031 already exists in the system, cannot be inserted, please, use another sealcode. sofort ergänzt und lösen im Hintergrund die notwendigen ጣ Fehler-ID: a05893c0-a281-4873-baa4-18e3cfe69298. × logistischen Schritte automatisch aus Bitte versuchen Sie es erneut oder kontaktieren Sie den Kundenservice. Sollte die erfasste Plombe aktuell einer anderen Rücknahmestelle zugeordnet sein, so erfolgt eine Fehlermeldung, da die eindeutige Zuordnung nicht mehr gegeben wäre. ecycling Pfand

## Option 2: Plombenanmeldung mit EWP-Rücknehmer-App

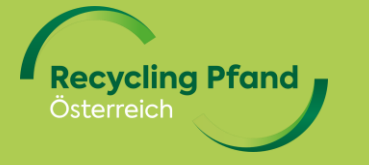

## Infos & technische Aspekte "EWP Rücknehmer App"

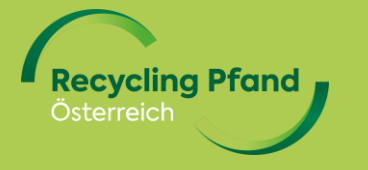

#### Die EWP Rücknehmer App

#### Allgemeine Infos:

**Recycling Pfand** 

- Die EWP Rücknehmer App unterstützt <u>Rücknahmestellen mit manueller Sammlung</u> bei ihren Tätigkeiten im Zusammenhang mit der Einwegpfandabwicklung
- Die <u>Hauptfunktionen</u> der EWP Rücknehmer App sind:
  - Prüfung von Einzelgebinden bei der Rückgabe mittels Scan des Produktbarcodes (GTIN)
  - Anmeldung von vollen Säcken aus der manuellen Sammlung mittels Plombennummerscan bzw. Plombennummererfassung
  - Übersicht der erfassten Säcke und deren Bearbeitungsstatus
- Durch das <u>User-Login</u> (mit Benutzerverwaltung im Hintergrund) wird eindeutig festgestellt und dokumentiert, wer wann welchen Sack angemeldet bzw. bearbeitet hat. Weiters wird durch die die Zuordnung Benutzer-zu-Rücknehmer die einzelne Sackzugehörigkeit und weitere Pfandabwicklung automatisch abgeleitet.
- Die "EWP Rücknehmer App" läuft auf Smartphones und sonstigen Endgeräten unter den Betriebssystemen Android und iOS.
- Die "EWP Rücknehmer App" bevorzugt für <u>einen Scan der Sackplombenbarcodes</u> Zugriff auf die Kamerafunktion. Es besteht aber auch die Möglichkeit einer manuellen Eingabe/Erfassung direkt über das mobile Endgerät (Smartphone, etc.).
- <u>Meldungen</u> von vollen Säcken werden immer mit User, Status und Datum/Zeitstempel <u>an das EWP Portal</u> übermittelt, um alle
  notwendigen Folgeprozesse automatisch abzuleiten, anzustoßen bzw. den Status zu dokumentieren.

#### Installation der EWP Rücknehmer App

- Die "EWP Rücknehmer App" wird über die App-Stores für die Android bzw. iOs-Version verfügbar sein.
- Aktuell läuft noch die Programmierung, womit eine Installation noch nicht möglich ist.
- Das benötigte Login zur Anwendung der App wird vom Rücknehmer über dessen Zugang im EWP-Portal vergeben. → Details folgen asap!
- Entwicklung der App in Englisch, daher alle Screenshots der Doku in Englisch → deutsche Version wird es natürlich geben

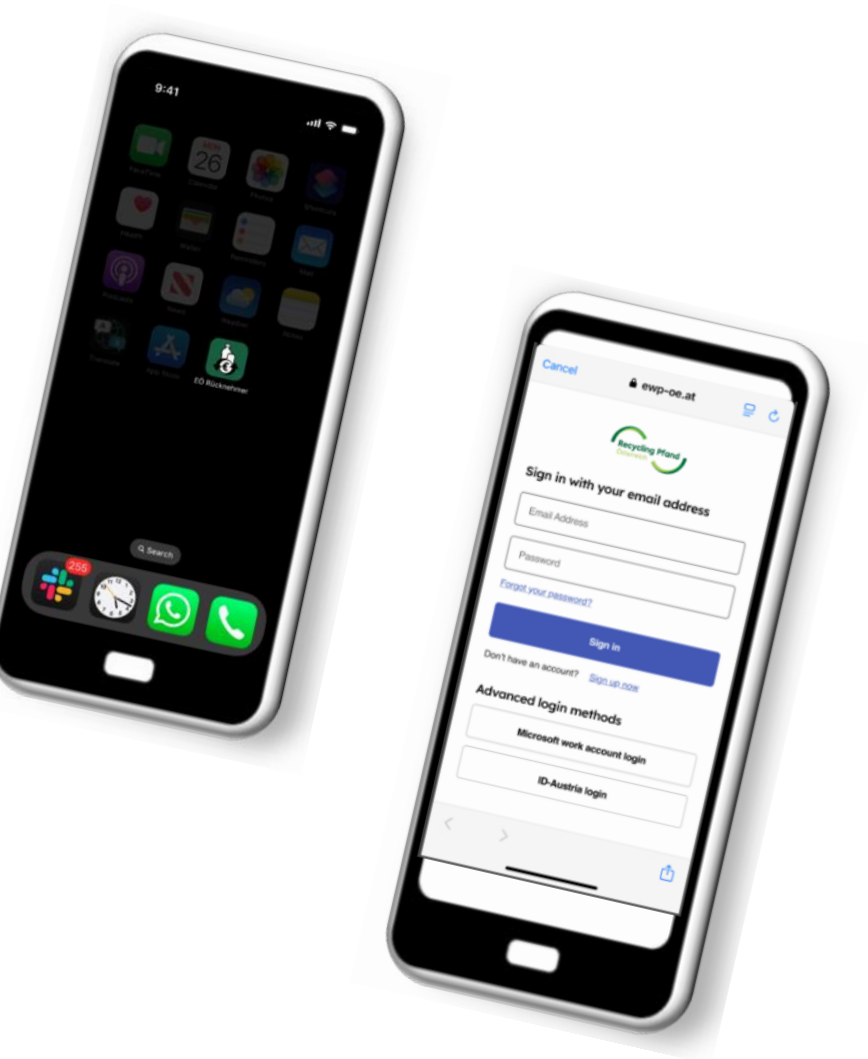

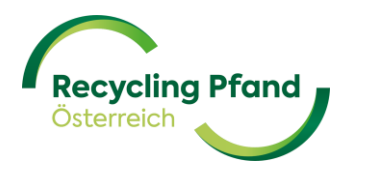

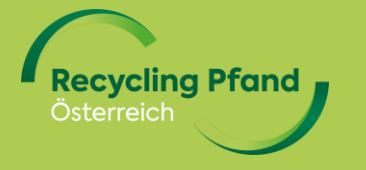

### **Einstieg in die EWP-Fahrer-App**

- User startet die "EWP Rücknehmer App" am Smartphone
- Eingabe User & Passwort

Recycling Pf Österreich

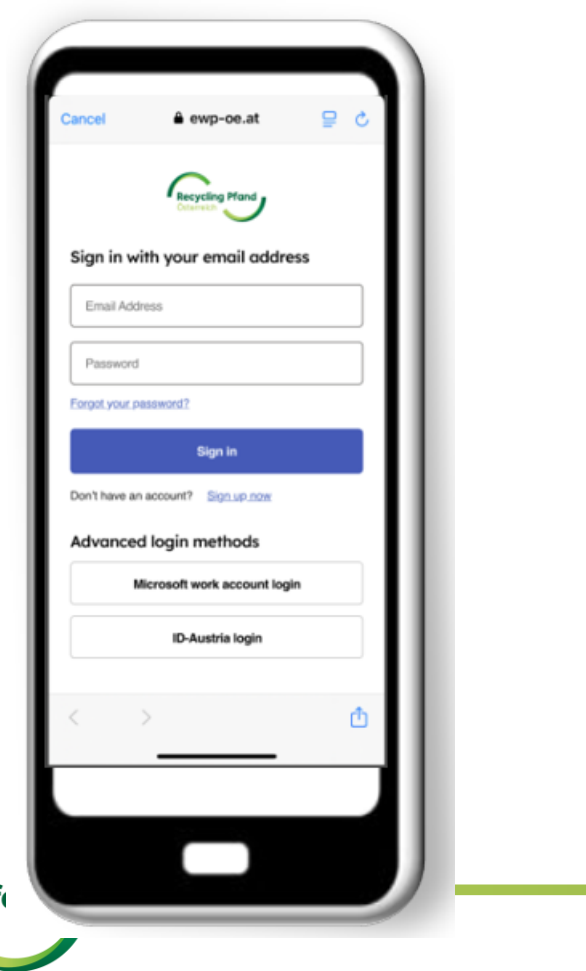

• <u>Nur optional</u>, wenn User für mehrere Rücknahmestellen berechtigt ist

.ul 🕆 💻

9:41

Collection point

Q Search

Premise name

Premise name Address

Premise name

Premise name Address ID

Address ID

Address ID

ID

Select location

(←

 Auswahl der Rücknahmestelle oder wenn nur eine Rücknahmestelle beim User hinterlegt geht es direkt weiter

| 9:41                          |                 | .ul 🗢 🗖 |
|-------------------------------|-----------------|---------|
| <b>(</b> *                    | Select location |         |
| Premise name<br>Address<br>ID |                 |         |
| Premise name<br>Address<br>ID |                 |         |
| Premise name<br>Address<br>ID |                 | ~       |
| Premise name<br>Address<br>ID |                 |         |
| Premise name<br>Address<br>ID |                 |         |
| Premise name<br>Address       |                 |         |
|                               | Continue        |         |
|                               |                 |         |

Erklärung Startbildschirm - Funktionsübersicht

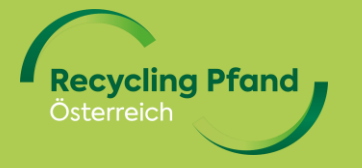

#### Startbildschirm EWP Rücknehmer App

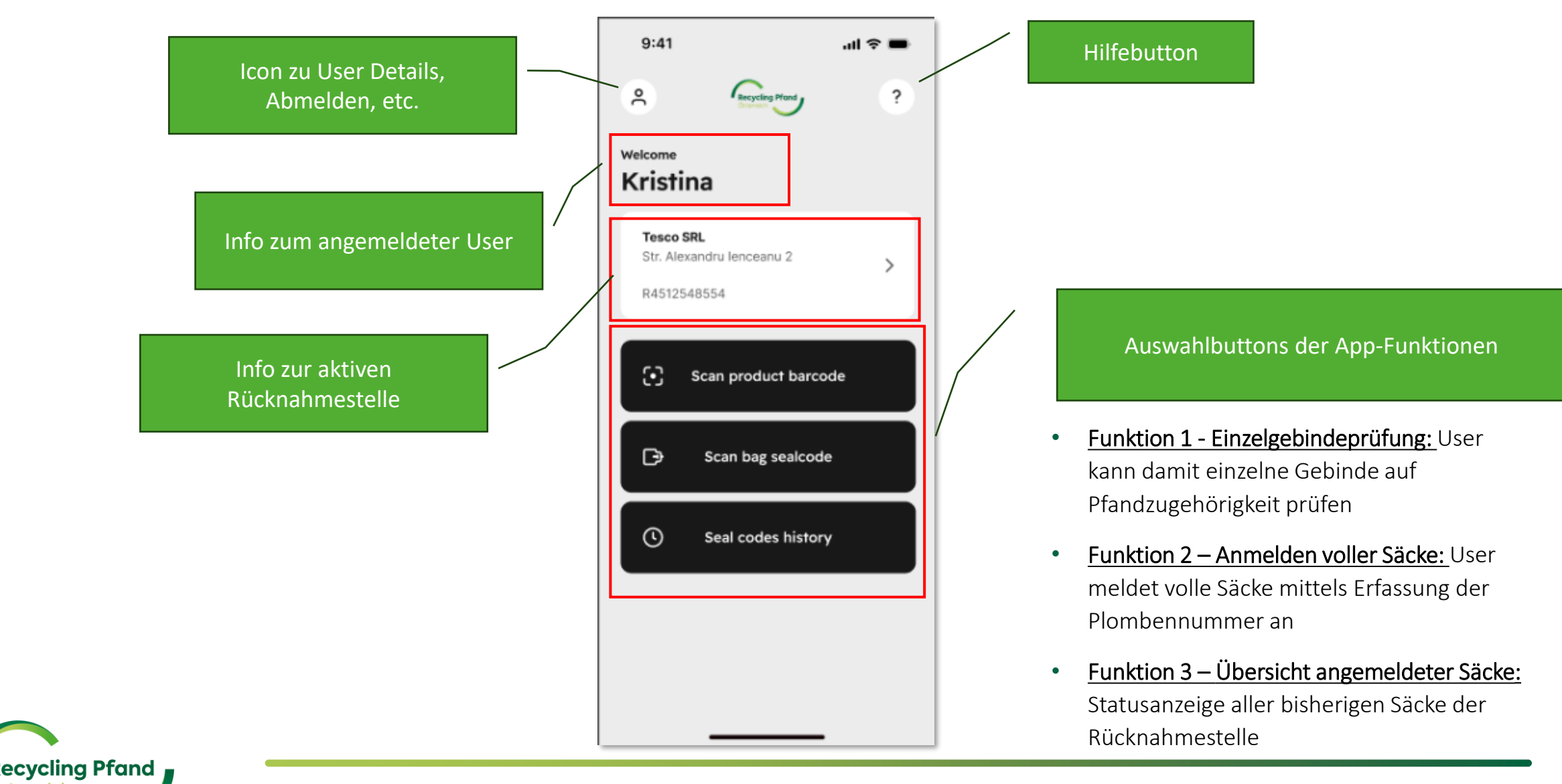

Funktion 1: Einzelgebindeprüfung

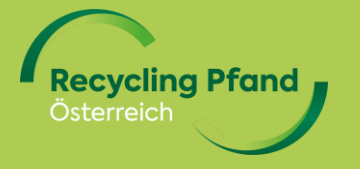

#### Gebindeprüfung mittels Produktbarcode

- User wählt "Scan Gebindebarcode" aus
- App fragt Zugriff auf Kamerafunktion ab

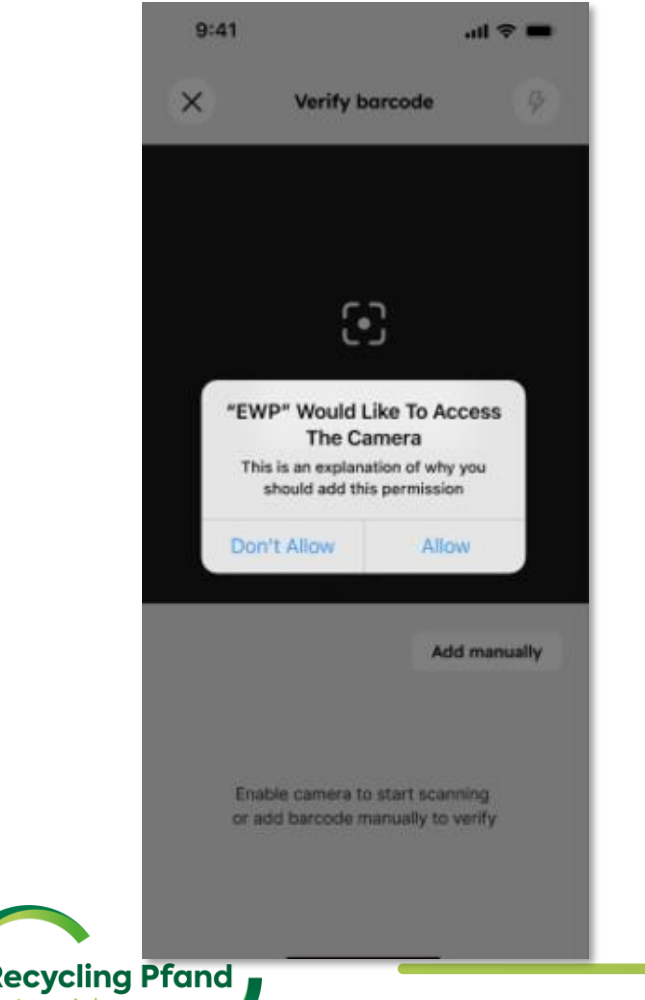

• User scannt mit der Kamerafunktion den Produktbarcode

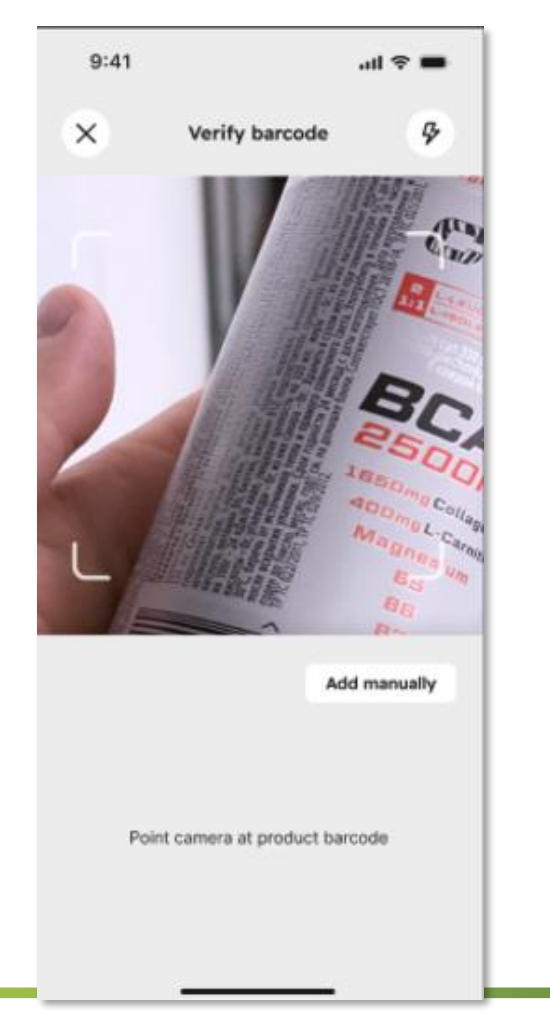

- EWP Rücknehmer App meldet zurück:
  - Grün: Gebinde OK
  - Rot: Gebinde nicht OK
- Es erfolgt keine Zählung, Entwertung, o.ä. –
  Die Rückmeldung ist nur eine Kontrolle für den User, ob Pfandgebinde oder nicht

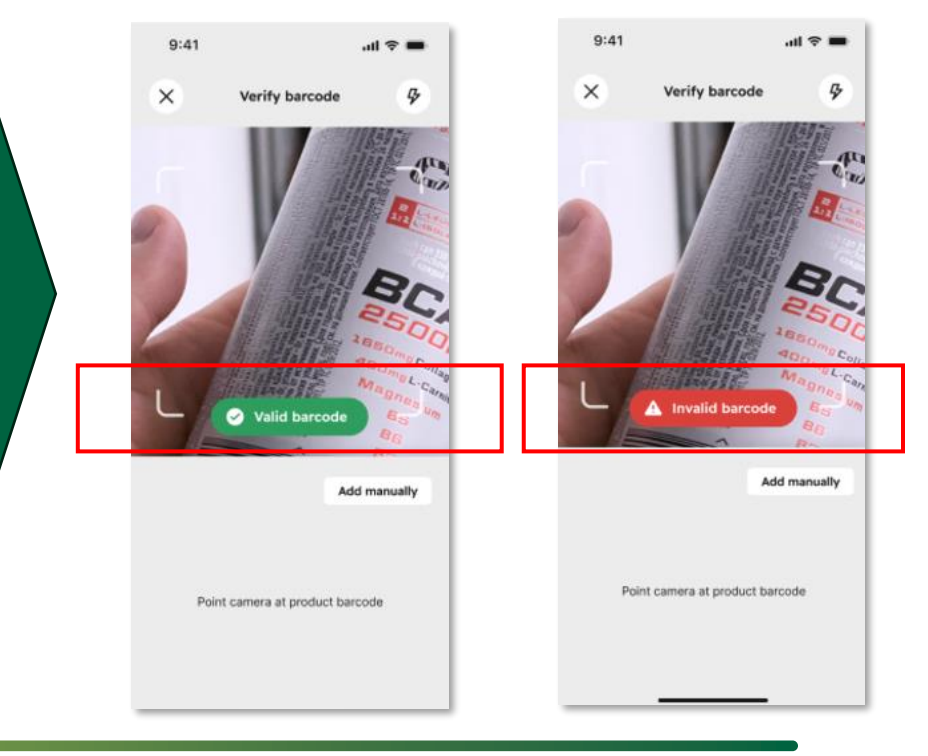

Funktion 2: Anmelden voller Säcke

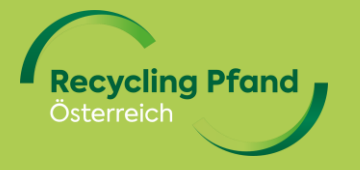

• User wählt "Sackplombe scannen"

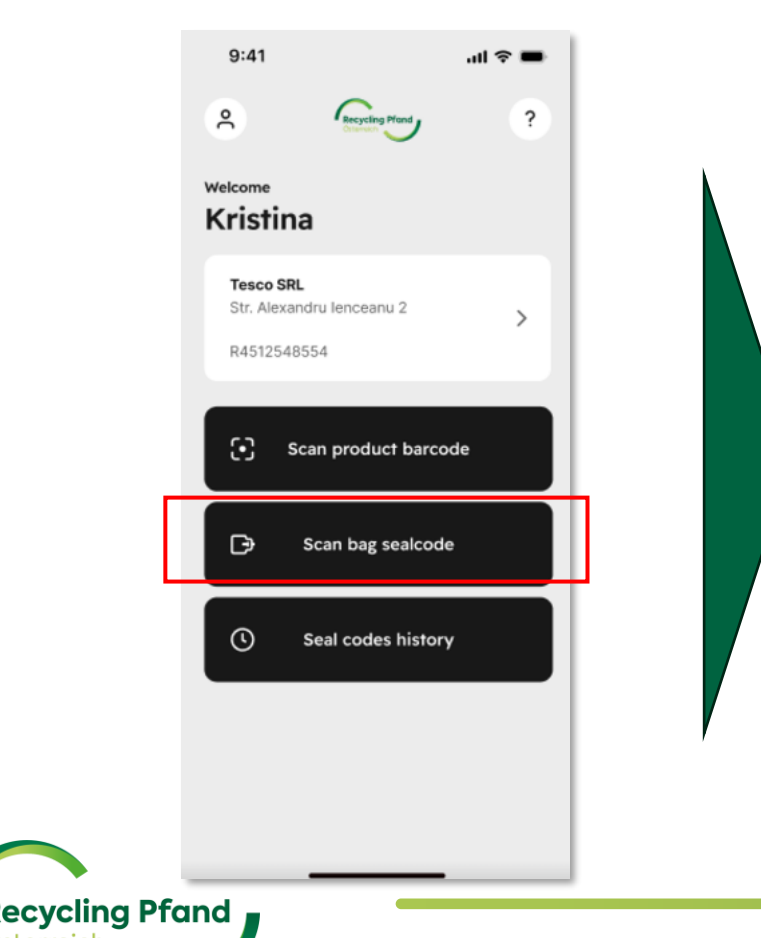

 App fordert den User auf, den Zugriff auf die Kamerafunktion zuzulassen → Scan des Plombencodes mit der Kamera

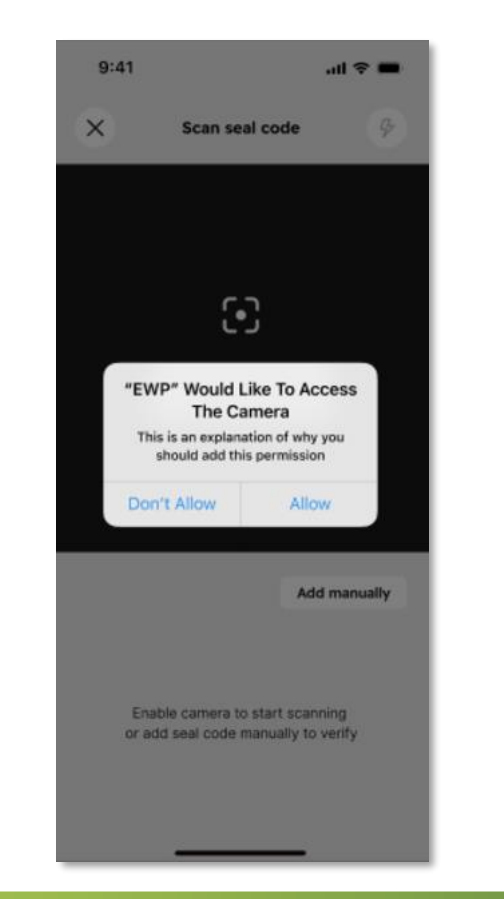

 Nach dem Scan der Plombennummer, prüft die App die Richtigkeit der Plombennummer

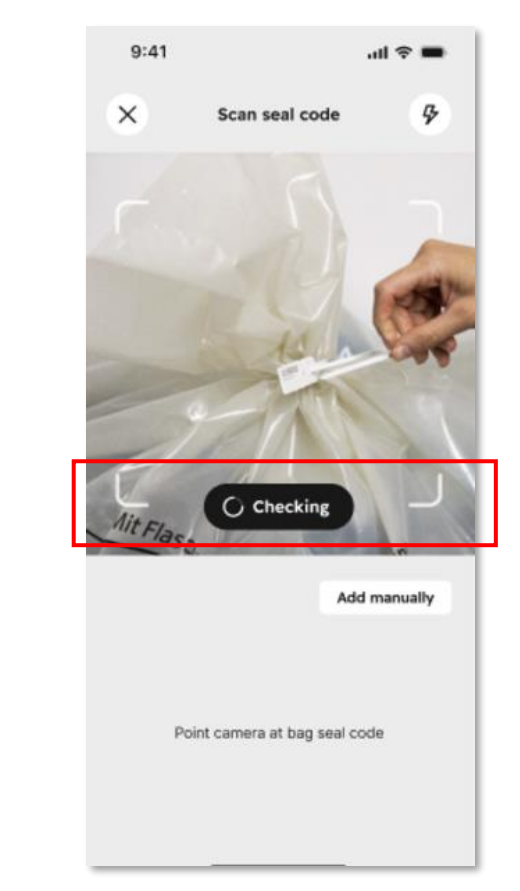

- Wenn Plombennummer korrekt, wird diese aufgelistet
- Scan nächste Plombe oder Abschluss

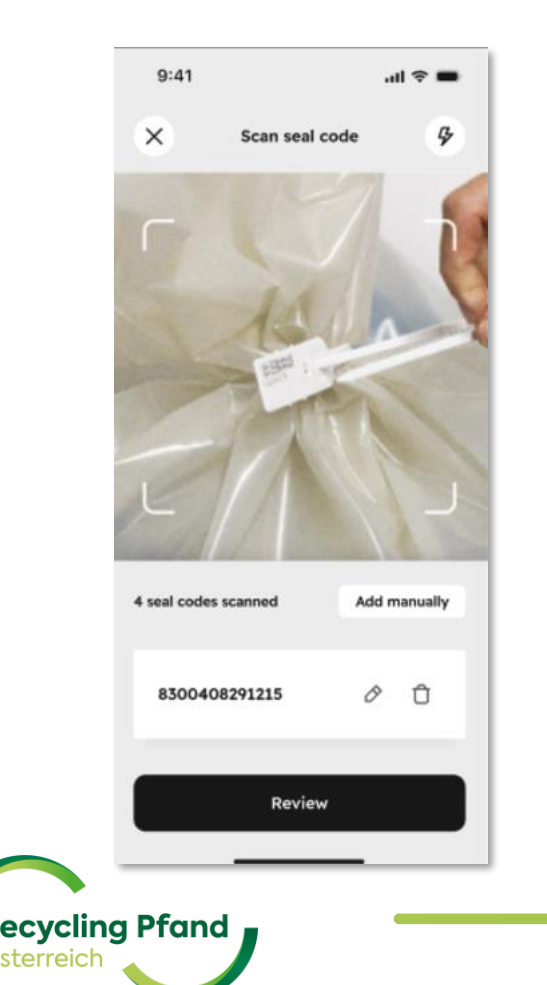

- Auflistung aller gescannten Plomben
- Übermittlung der Plombennummern an das EWP-Portal
- Abholung der Säcke ab sofort möglich

- Möglichkeit Informationen zur Abholung oder Bilder zu ergänzen
- Übermittlung wird bestätigt

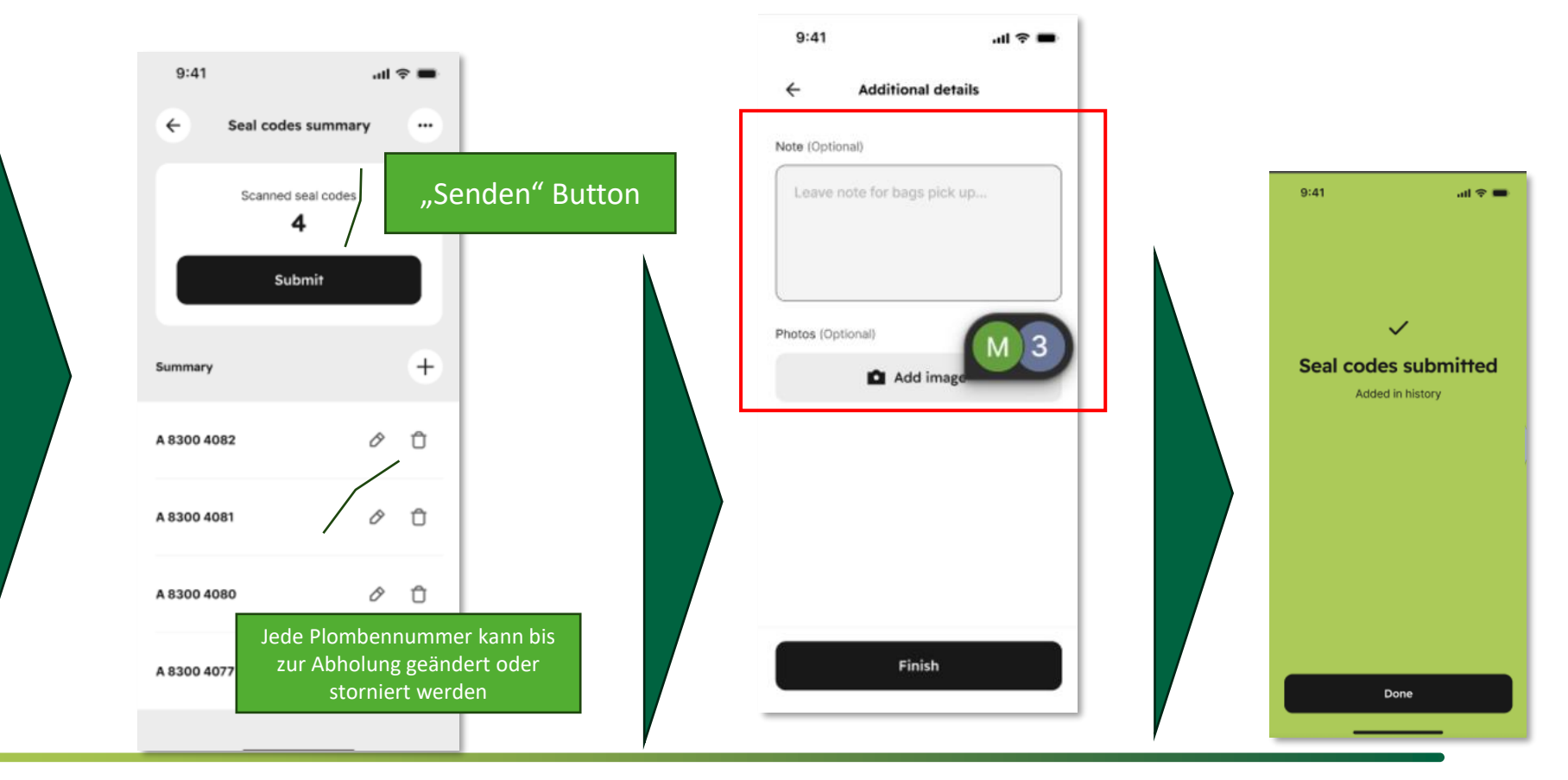

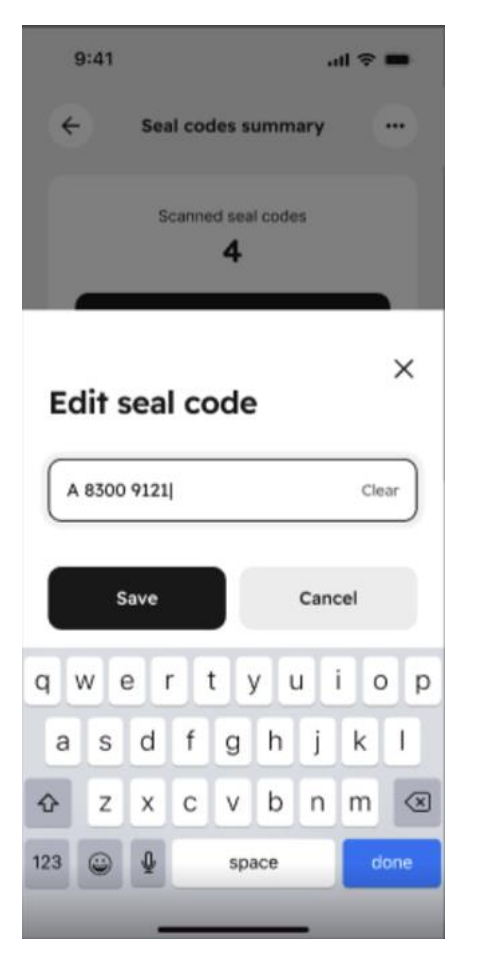

ing Pfand

- Wenn Plombenbarcode nicht gescannt werden kann, ist auch eine manuelle Erfassung über die Tastatur am Gerät möglich
- Auch Änderungen der
  Plombennummern sind so möglich

| 9:41 atl 🗢 💻                                                                                                    | 9:41 .ul 🗢 🖿                                   |
|----------------------------------------------------------------------------------------------------|------------------------------------------------|
| ← Additional details                                                                                                | ← Additional details                           |
| Note (Optional)                                                                                                    | Note (Optional)                                |
| Use doorbell to access bins. Gate code<br>is 2930                                                                   | Use doorbell to access bins. Gate code is 2930 |
| Phot<br>"EWP retailer" Would Like<br>to Access to the Camera<br>Camera is used for taking photos<br>of the property | Photos (Optional)                              |
| Don't Allow                                                                                                    |                                                |
| Add image                                                                                                    |                                                |
| Take photo                                                                                                    |                                                |
| Select from Photo library                                                                                           | Finish                                         |
|                                                                                                    |                                                |

 Möglichkeit zur Erfassung von Informationen zur Abholung bzw. Hochladen/Erstellen von Fotos

Funktion 3: Säckeübersicht aus manueller Sammlung inkl. Status

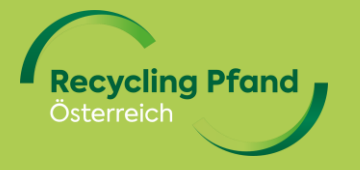

#### Säckeübersicht inkl. Statusanzeige

• Nach Auswahl der Säckeübersichtsfunktion werden die Sackplombennummer chronologisch aufgelistet

| 9:41                                    | 내 숙                |   |
|-----------------------------------------|--------------------|---|
| Q Search                                |                    |   |
| <b>56463465464</b><br>20.03.2024, 19:28 | Waiting for pickup | > |
| <b>56463465464</b><br>20.03.2024, 19:28 | Waiting for pickup | > |
| <b>56463465464</b><br>20.03.2024, 19:28 | Waiting for pickup | > |
| <b>56463465464</b><br>20.03.2024, 19:28 | In transport       | > |
| <b>65464564545</b><br>20.03.2024, 19:28 | Waiting for pickup | > |
| <b>56463465464</b><br>20.03.2024, 19:28 | Invoiced           | > |
|                                         |                    |   |

ecycling Pfand

 User kann die Details jeder Plombennummer anzeigen lassen und bis zur tatsächlichen Abholung Änderungen oder Stornos vornehmen

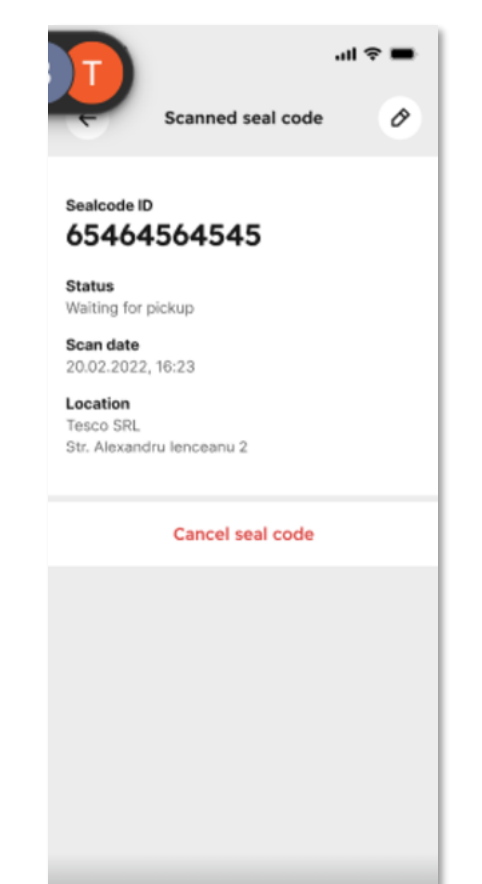

• Diverse Filtermöglichkeiten für konkrete Suche oder Anzeige spezieller Stati, o.ä.

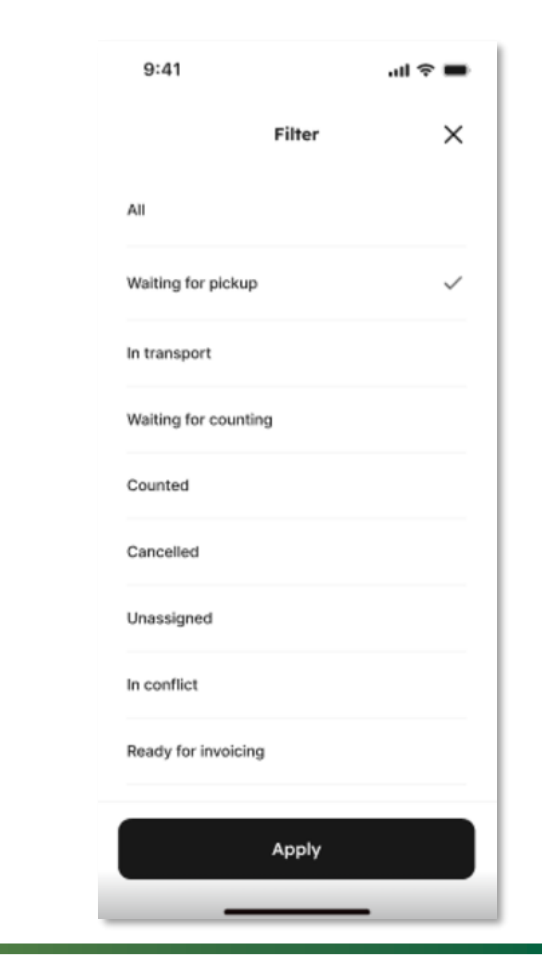

Tipps & Tricks

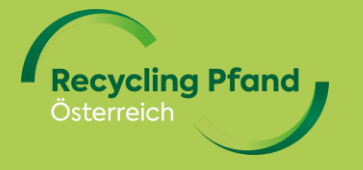

### EWP Rücknehmer App → Tipps & Tricks / Überlegungen

- Fertiger Sack (verschlossen & angemeldet) Kunden bringen zusätzliche Gebinde vor Abholung der Säcke
  - Plombe vom Sack entfernen
  - Gebinde einfüllen
  - Neue Plombe anbringen
  - EWP Rücknehmer App starten: entfernte Plombe löschen und neue Plombe einscannen
- Fahrer ist vor Ort und möchte noch einen zusätzlichen, vollen Sack mitnehmen
  - EWP Rücknehmer App starten und Plombe anmelden
  - Fahrer aktualisiert in der EWP Fahrer App die Säckeliste und kann auch diesen Sack sofort mitnehmen
- Barcodescan klappt mit der App nicht → einfach manuelle Eingabe klicken und über die Tastatur eingeben
- Geplante Statusmeldungen pro Plombennummer:

Wartet auf Abholung  $\rightarrow$  Transport  $\rightarrow$  eingetroffen Zählstelle  $\rightarrow$  gezählt  $\rightarrow$  abgerechnet

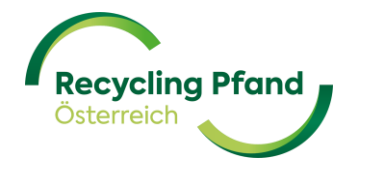

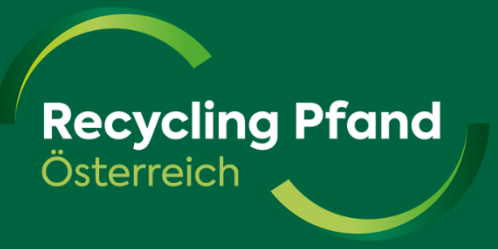

# Let's scan...

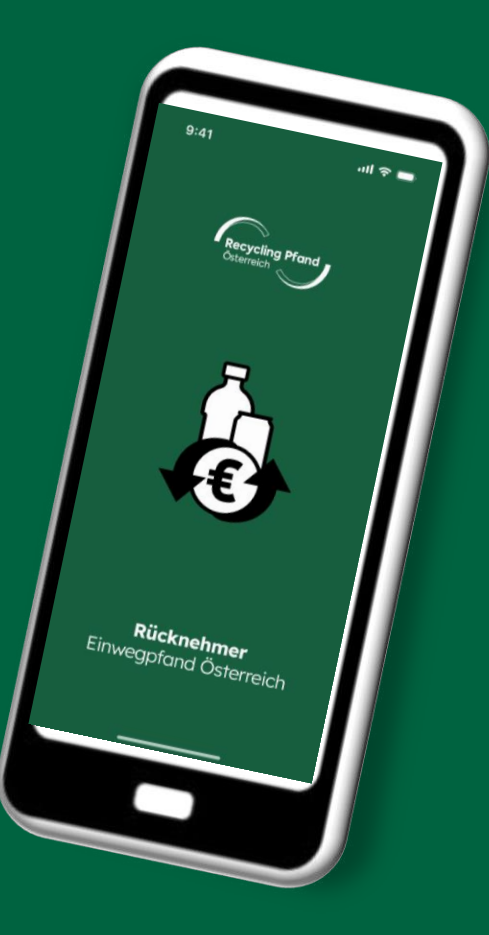